# Scenario 1

Julie, a busy mother, can see current promotions on their favourite store without needing to search for it

### Homepage

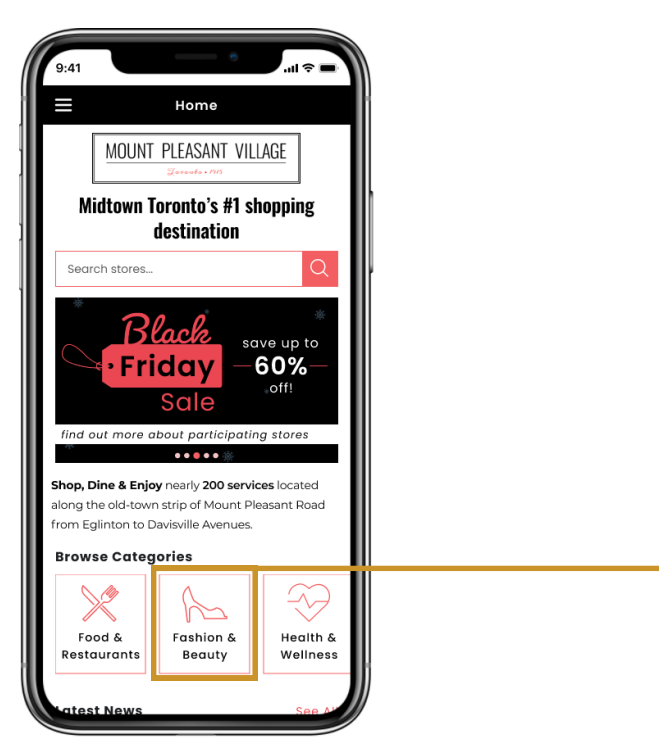

Julie is looking for Madison Beauty and similar stores. She **taps on the "Fashion** & Beauty" category on the homepage

# Directory

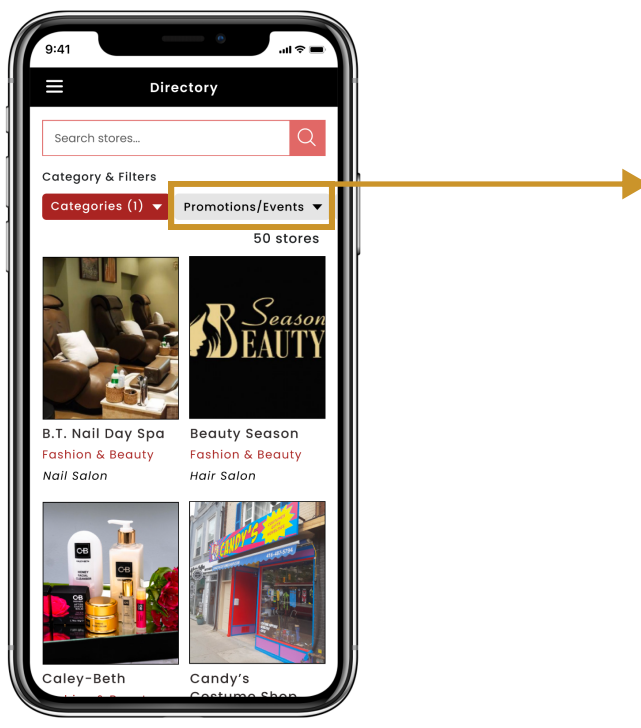

Lands on the directory page, where the category is pre-selected as "Fashion & Beauty". Excited to check out Black Friday deals. **Tap** on Promotions/Events

# Filter selection

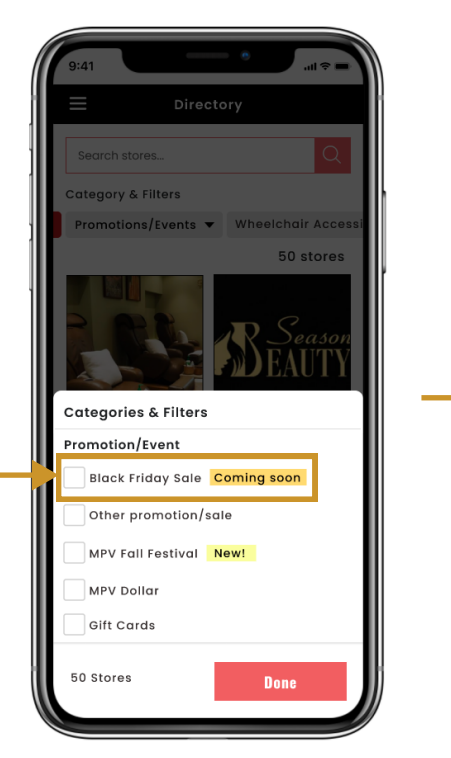

#### **Filter selected**

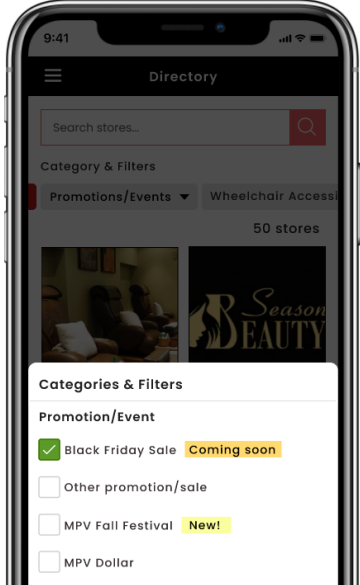

Sees focused access to 'categories and filters' all in one place. **Taps on** '**Black Friday sale**'

### Directoryapplied filters

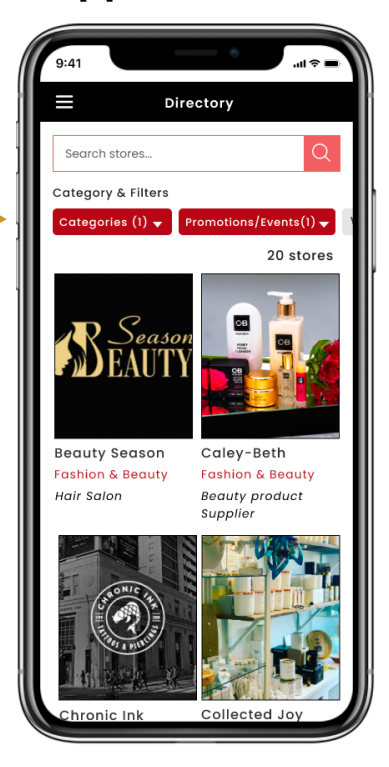

Sees changes (number of applied filters) on the directory page. Scrolls to explore the stores

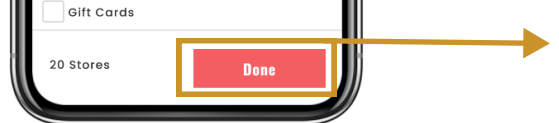

Sees the selected filter and number of available stores instantly. **Taps on 'Done'** 

# Directory-A specific store

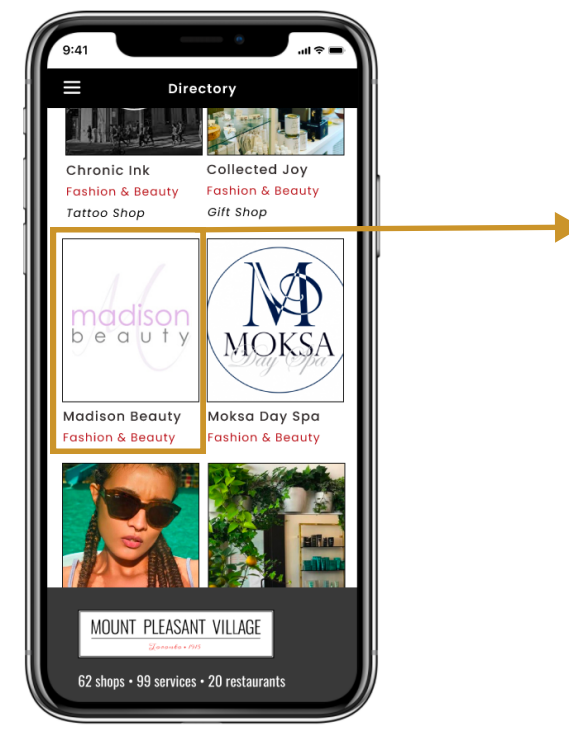

Sees 'Madison Beauty'. **Taps on the store card** 

# Store page-Madison Beauty

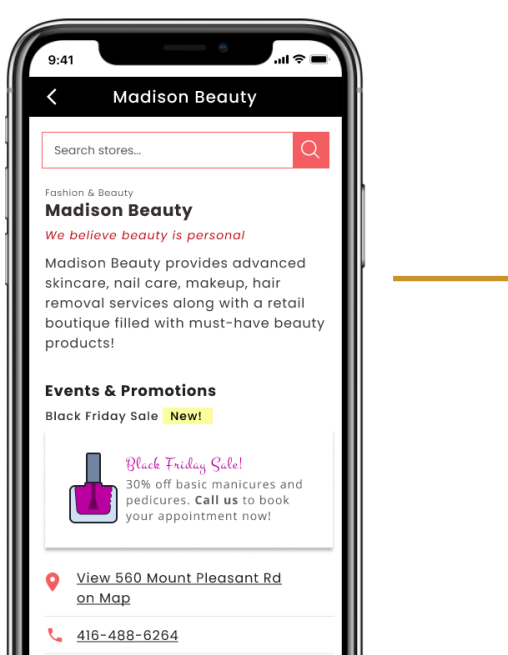

# Store page-Save/share option

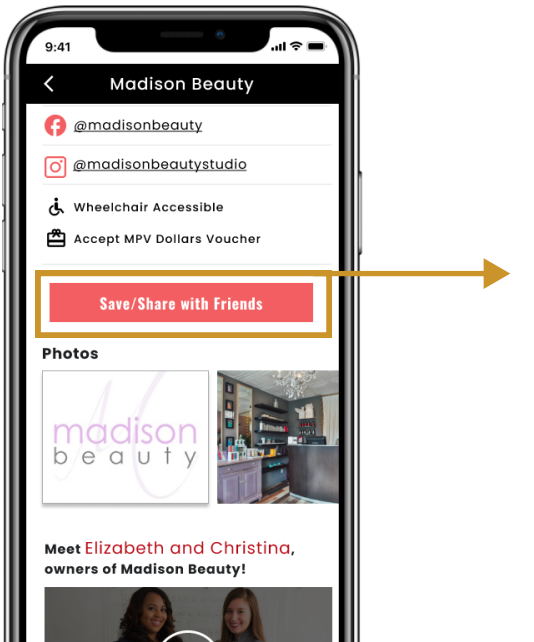

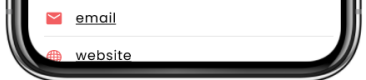

Sees the store's promo immediately and explores the store's relevant news and info. Scrolls to explore the store page

# Store page-Share option

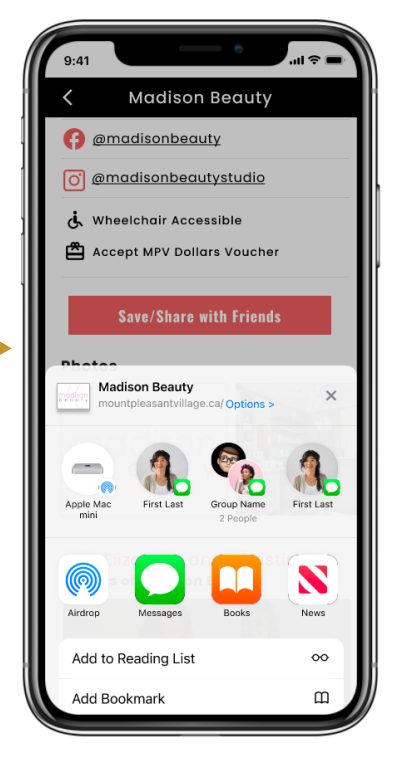

Sees the available sharing options.

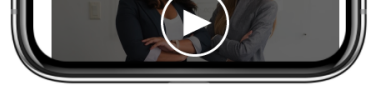

Sees the share call-toaction(CTA), and gets excited to share the promo with their friend. **Taps on** 'Save/Share CTA'